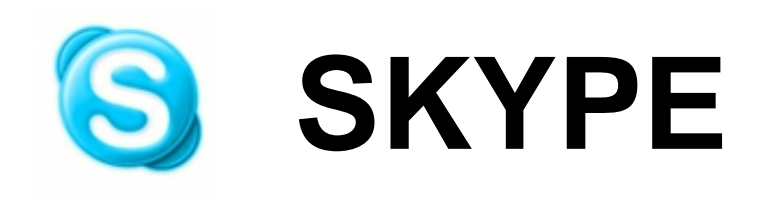

Skype es un servicio de telefonía gratuita por internet, por medio del cual podemos realizar llamadas telefónicas desde nuestro ordenador a otros ordenadores de forma gratuita y a teléfonos convencionales con tarifas reducidas.

Vniver§itat dğValència

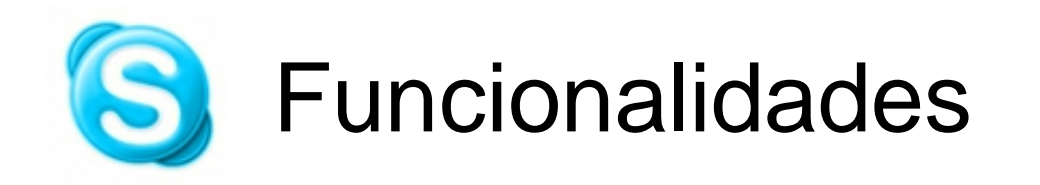

- Llamadas telefónicas entre ordenadores.
- Conferencia con varias personas a la vez.
- Videollamada.
- Chat y conversaciones de grupo (modo texto).
- Transferencia de ficheros.

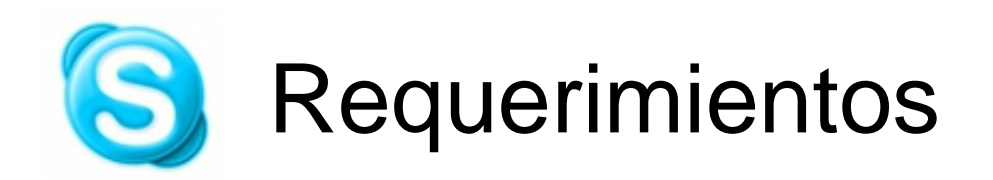

- Ordenador con tarjeta de sonido.
- Conexión a internet.
- Auriculares con micrófono.
- Instalación del programa skype (gratuito).
- Creación de una cuenta de usuario.

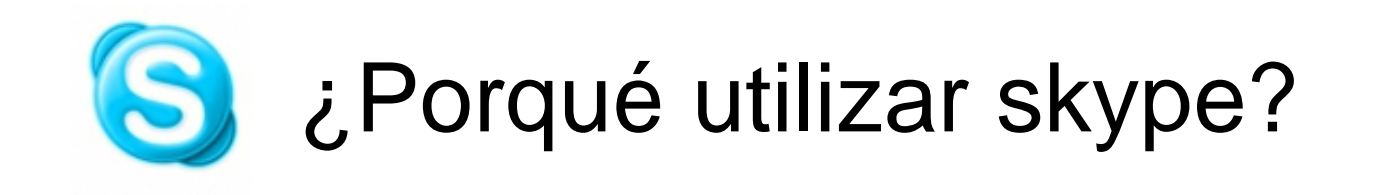

- Para recibir asistencia técnica de forma fácil y delante del ordenador.
- Mantiene nuestra privacidad mediante el "estado de conexión":

   <sup>Sa Desconectado</sup> Conectado

Skypéame

Ausente

No disponible
 Ocupado
 Invisible
 Permite conversaciones en grupo sin necesidad de desplazarnos.

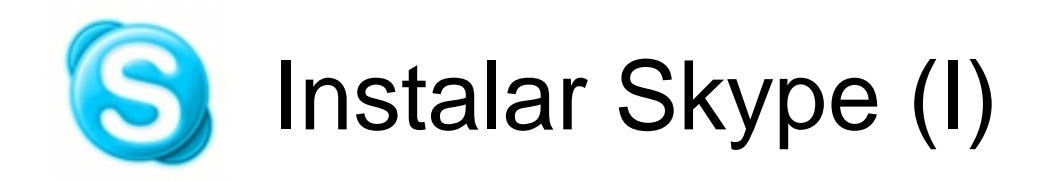

- Entrar en la página web: www.skype.es
- Acceder al apartado descarga del menú superior.

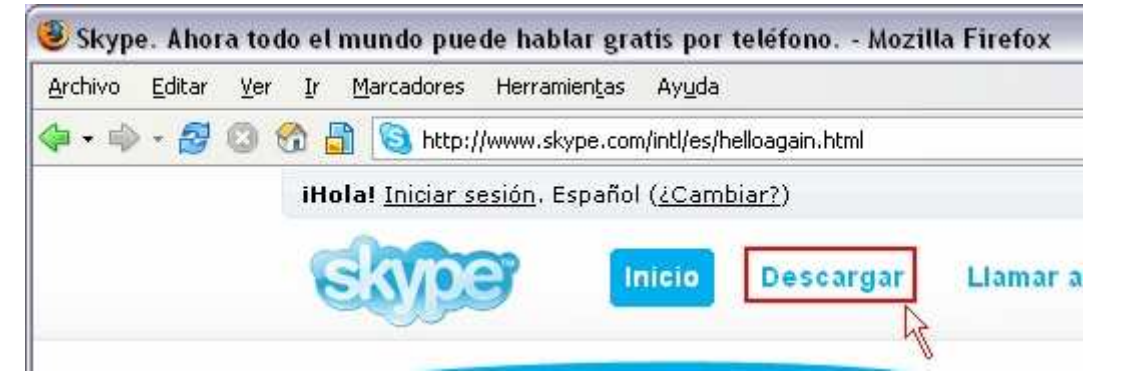

• Seleccionar del menú izquierdo el skype para nuestro sistema operativo y luego descargar

| <u>Skype para Windows</u>  | Selecciona tu     | El nuevo Skype 2.5                         |
|----------------------------|-------------------|--------------------------------------------|
| <u>Skype para Mac OS X</u> |                   | [December]                                 |
| <u>Skype para Linux</u>    | sistema operativo | Lanzamiento oficial. Versión: 2.5.0.151. F |

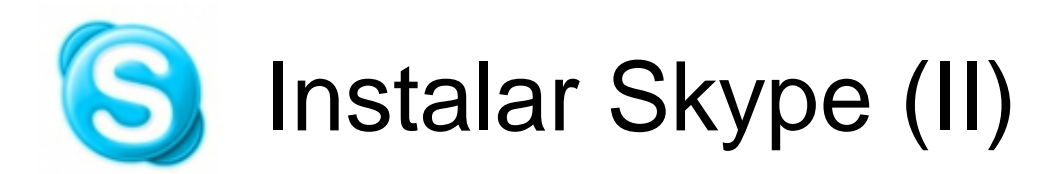

•Pulsar botón "descargar", guardamos la aplicación en

nuestro disco.

Cierra Skype para Windows (si tienes una versión anterior)

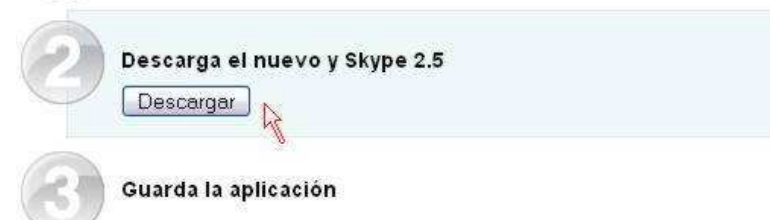

• Iniciamos la instalación siguiendo el asistente.

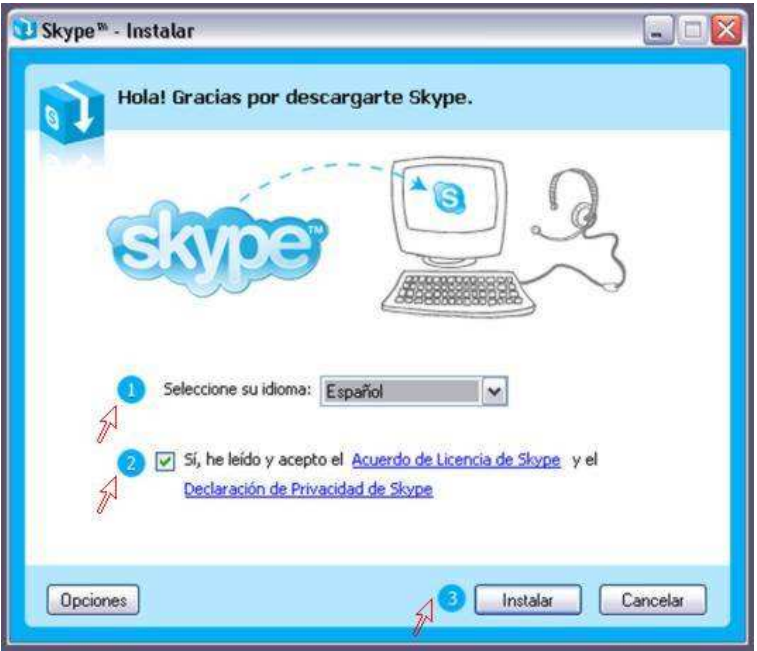

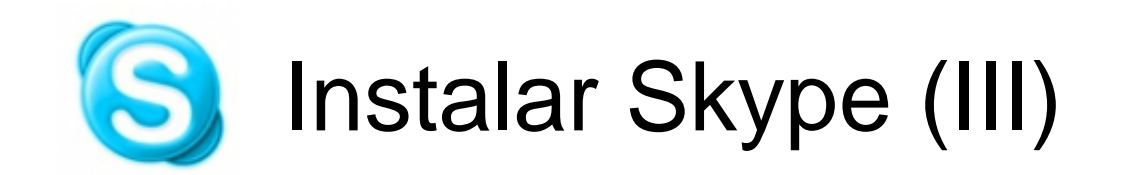

• Tras la instalación nos pide la creación cuenta de usuario: nombre, usuario, contraseña, dirección de correo electrónico, país y ciudad.

| 🔄 Skype™ - Crear cuenta 🛛 🔀                                                                                                    | Skype <sup>m</sup> - Crear cuenta                                                                                               |
|----------------------------------------------------------------------------------------------------|----------------------------------------------------------------------------------------------------|
| Crear una cuenta de Skype                                                                                                    | Crear una cuenta de Skype                                                                                                    |
| Nombre completo                                                                                                    | E-mail<br>Una dirección de correo electrónico es el<br>único modo de encontrar contraseñas<br>Recibir últimas notícias de Skype |
| * Contraseña     Mínimo 4 caracteres     * Repetir contraseña                                                                                                    | País/Región España 💌                                                                                                    |
| <ul> <li>Sí, lo he leído y estoy de acuerdo con el <u>Acuerdo de Licencia de Skype</u> y he<br/>leido la <u>Declaración de Privacidad Skype</u></li> <li>Campos con un arterisco rojo son requeridos</li> </ul> | Iniciar sesión con este usuario automáticamente                                                                                 |
| Siguiente > Cancelar                                                                                                    | < Anterior Conectar Cancelar                                                                                                    |

• Finalmente pulsamos el botón conectar

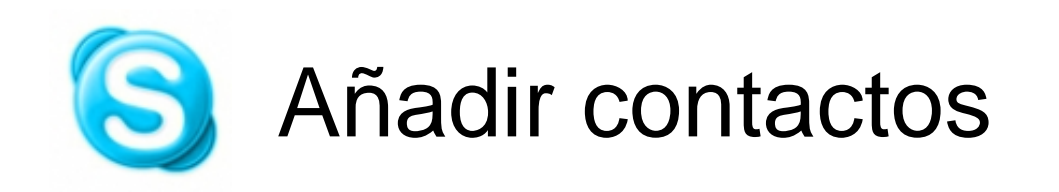

• Una vez conocemos el nombre de usuario del contacto pulsamos sobre el botón "Añadir contacto".

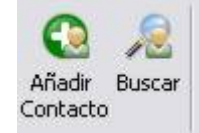

 Lo buscamos, seleccionamos y pulsamos botón añadir contacto. Skype<sup>m</sup> - Añadir un contacto

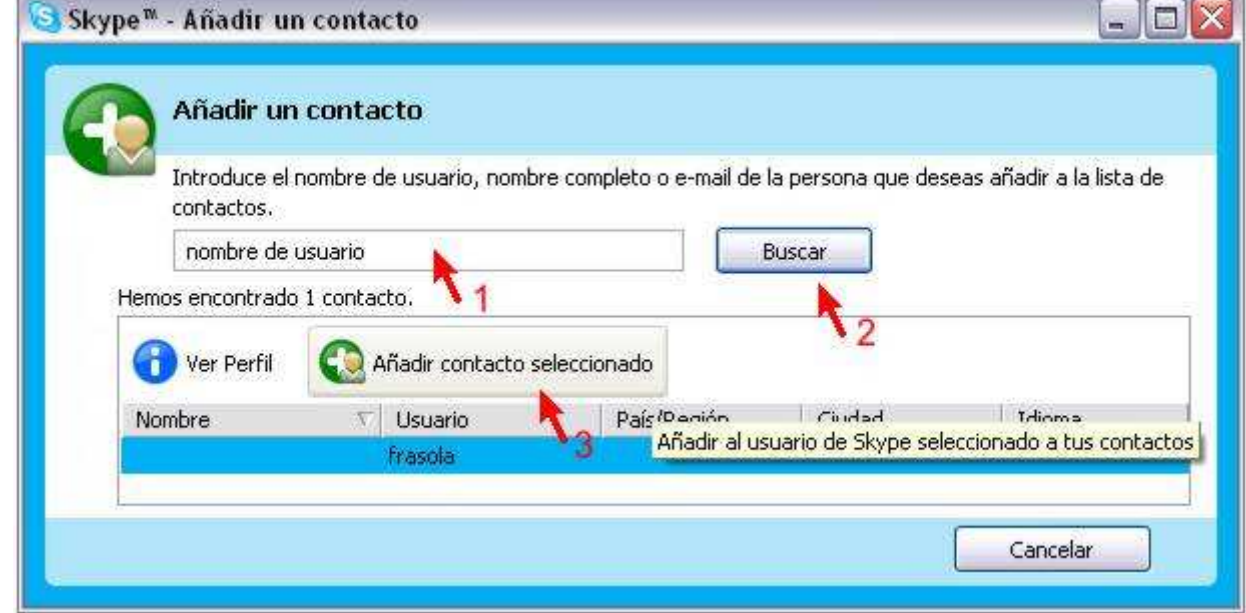

• Los contactos se pueden agrupar.

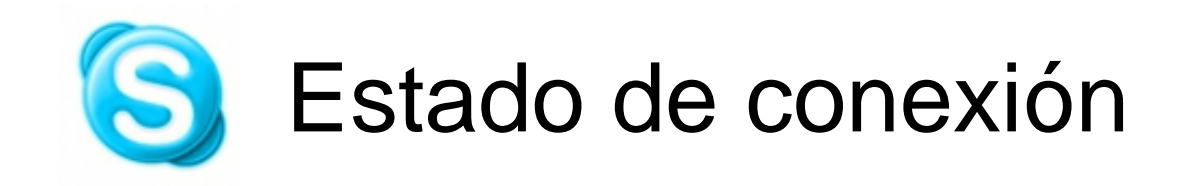

- Establecer nuestro estado:
  - No conectado: No podemos comunicarnos con nadie ni conocemos su estado.
  - Conectado: estamos disponibles, podemos y nos pueden llamar.
  - Invisible: Podemos ver el estado de nuestros contactos pero ellos nos ven como no conectados.
  - Ausente, no disponible, ocupado: Estamos conectados pero informamos que podemos no atender las llamadas.

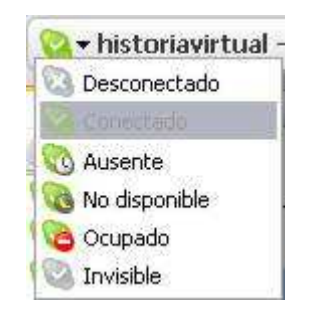

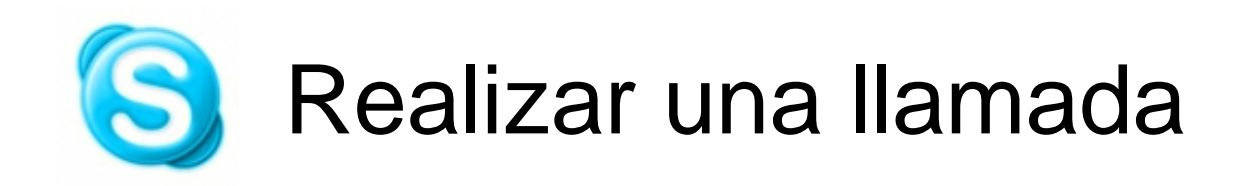

 Seleccionamos el contacto con quien queremos hablar y si está conectado pulsamos el teléfono verde para establecer la llamada. Para finalizar la llamada

pulsamos el teléfono rojo.

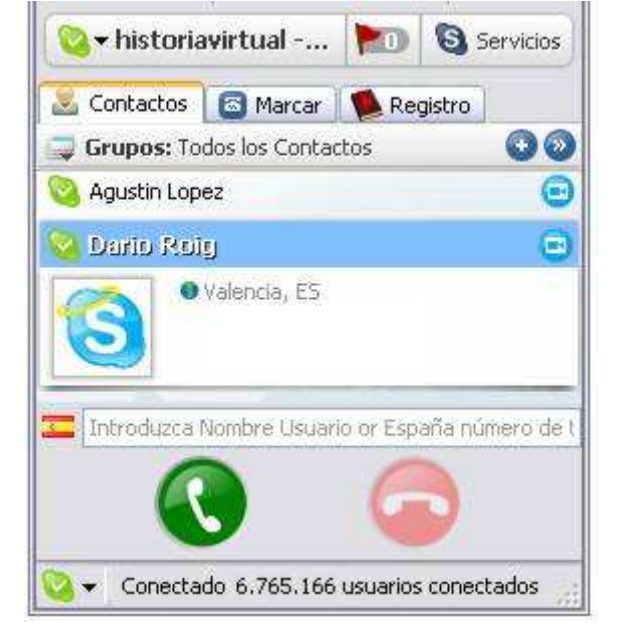

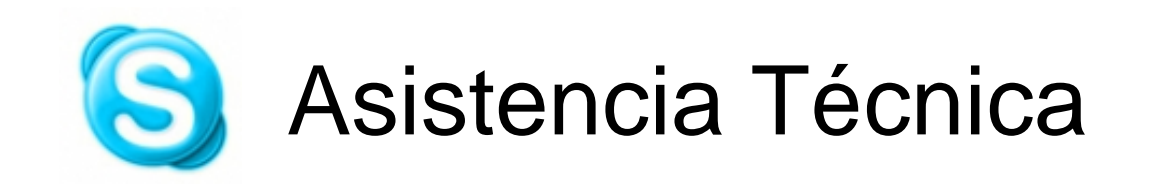

• Para recibir asistencia técnica contactar preferiblemente mediante skype con:

Grupo de Apoyo Tecnológico a la Docencia - Campus Burjassot

Rafael Tornero, técnico (usuario skype: piefisic)